## **REGISTER OF INTERESTS SYSTEM MAY 2025**

## **GUIDANCE FOR SCHOOL/DIRECTORATE ADMINISTRATORS**

1. Go to <a href="https://livemanchesterac.sharepoint.com/sites/UOM-ROI">https://livemanchesterac.sharepoint.com/sites/UOM-ROI</a>

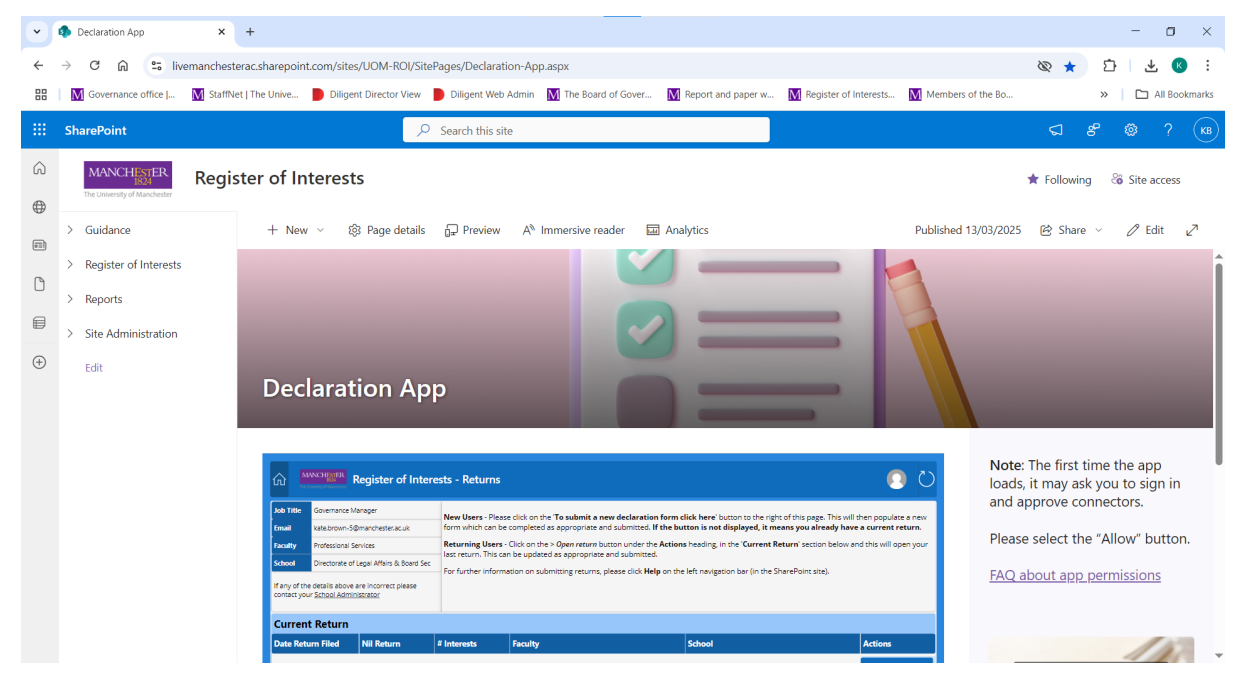

- 2. From the side bar select 'Reports'
  - > Guidance
  - > Register of Interests
- > Reports
- > Site Administration

Edit

3. The select 'School Admin Reports'

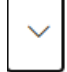

Reports

School Admin Reports

4. You should then see a screen below with a number of options

| School Admin Reports                                                                                                    |                                     |                    |                   |              |         |  |  |
|----------------------------------------------------------------------------------------------------|-------------------------------------|--------------------|-------------------|--------------|---------|--|--|
| Links to rep                                                                                                    | Links to reports based on your role |                    |                   |              |         |  |  |
| The buttons to load reports that you see are based on your role. If you like access to a report, please ask a site admin.<br>Some reports will open in a new browser tab/window while other reports will open in this app. |                                     |                    |                   |              |         |  |  |
|                                                                                                    |                                     |                    |                   |              |         |  |  |
|                                                                                                    |                                     |                    |                   |              |         |  |  |
|                                                                                                    | Completed Returns                   | Incomplete Returns | School Compliance | School Staff | Overdue |  |  |
|                                                                                                    |                                     |                    |                   |              |         |  |  |
|                                                                                                    |                                     |                    |                   |              |         |  |  |
|                                                                                                    |                                     |                    |                   |              |         |  |  |

Completed Returns – will show everyone who has submitted a return for your school. See below for further details.

Incomplete Returns – will show everyone who has not yet submitted a return.

School Compliance – will show compliance rate for your school

School Staff – will show a full list of staff in the system for your school

Overdue – this will show a list of staff sent the 'overdue' email (sent after the deadline)

5. The 'Completed Returns' report will display as below (ensure it's on the 'All Items – Flat' tab).

From here you can:

- Filter using the headings e.g. created date
- Access the individual declarations.
- Export the report to Excel

| •        | School Admin Reports App ×                                           | Register of Interests - Register < × +                   |                                               |                                                                                  |                                                       | - o ×                          |
|----------|----------------------------------------------------------------------|----------------------------------------------------------|-----------------------------------------------|----------------------------------------------------------------------------------|-------------------------------------------------------|--------------------------------|
| <<br>₩   | → C n 25 livemanchester                                              | ac.sharepoint.com/sites/UOM-ROI/Lists/RegisterofInterest | tsForms/AllItems.aspx?FilterFie               | ld1=School&FilterValue1=Graphene%20Eng Report and paper w 🕅 Register of Interest | ineering%20Innovation%20 🗞 📩<br>s M Members of the Bo | > 🖸 🛃 化 🕴                      |
|          | SharePoint                                                           | ∠ Search this list                                       |                                               |                                                                                  | ସ                                                     | சீ 🎕 ? 📧                       |
| ©<br>⊕   | MANCHESTER<br>1824<br>The University of Manchester                   | ter of Interests                                         |                                               |                                                                                  | 🖈 Follow                                              | ving 🔏 Site access             |
| (EE)     | > Guidance                                                           | + New Y 🗄 Edit in grid view 🦻 Undo                       | 🖄 Share \ominus Copy link 🛛                   | 🖩 Export 👻 🖻 Forms 🖓 Automate 🗸                                                  | 🕐 🕀 Integrate Y \cdots                                | e Manage access ∠ <sup>2</sup> |
| ٥        | <ul> <li>&gt; Register of Interests</li> <li>&gt; Reports</li> </ul> | Register of Interests Forms 🖈                            |                                               | \\[\] \[] All Items                                                              | All Items - Flat Your Declaration                     | ons 🛛 🕂 🕂 Add view             |
|          | > Site Administration                                                | School: Graphene Engineering ×                           |                                               |                                                                                  |                                                       | Clear filters ×                |
| $\oplus$ | Edit                                                                 | ) Title                                                  | T Faculty                                     | 🖾 Filed This Year 🗉 Spot ID                                                      | ) Number of Int  T School                             | S Username 🗇 l                 |
|          | Return to classic SharePoint                                         | Open Declaration                                         | Other Activities &<br>Subsidiary<br>Companies | 9604419                                                                          | 0 Graphene<br>Engineering<br>Innovation Centre        | mba                            |
|          |                                                                      | Copen Declaration                                        | Other Activities &<br>Subsidiary<br>Companies | 5406550                                                                          | 0 Graphene<br>Engineering<br>Innovation Centre        | mbd                            |
|          |                                                                      | Copen Declaration                                        | Other Activities &<br>Subsidiary<br>Companies | 9604419                                                                          | 0 Graphene<br>Engineering<br>Innovation Centre        | mba                            |
|          |                                                                      | O Deen Declaration                                       | Other Activities &<br>Subsidiary<br>Companies | 9976794                                                                          | 0 Graphene<br>Engineering<br>Innovation Centre        | mcls                           |
|          |                                                                      | Dpen Declaration                                         | Other Activities &<br>Subsidiary              | 8533106                                                                          | 0 Graphene<br>Engineering                             | mun                            |

5.1 To filter, hover over the heading and click on the down arrow.

⊖ Created By Original Modif...  $\|$  Created  $\downarrow$ . Modified t... S Mo

5.2 To export to Excel, click on the down arrow next to Export on the top ribbon. It will then appear in your downloads:

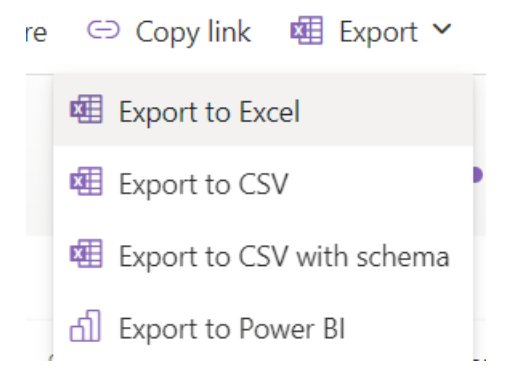

5.3 To access the individual declarations, click on the button at the side of each entry.

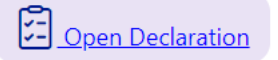

It will display as below:

You can print off using the 'Generate export' button.

| Register of Interests   | - Register 🤇 🗙 🔶 ROI - Declaration For   | n - Power × +                      |                            |                                    |   | - | ٥        | ×     |
|-------------------------|------------------------------------------|------------------------------------|----------------------------|------------------------------------|---|---|----------|-------|
| ← → C ⋒ 🖙               | apps.powerapps.com/play/e/4ae065a        | c-c405-e659-a89d-78d03eb8b9a9      | /a/26a35b47-953b-4724-bdd7 | 7-e8d5eed9b0c6?tenantId=c152cb07 🄇 |   | ጏ | К        | :     |
| 🔡 📗 M Governance office | e   🚺 StaffNet   The Unive 📄 Dilige      | nt Director View 📄 Diligent Web Ad | min 🚺 The Board of Gover   | M Report and paper w               | » |   | All Book | marks |
| III Power Apps   RC     | OI - Declaration Form ①                  |                                    |                            | 🖻 Share 🗸 🗔                        | ¥ | ŝ | ?        | КВ    |
|                         | MANCHINER<br>Transmission                | Return                             |                            |                                    |   |   |          |       |
|                         | Declaration Information                  |                                    |                            | Generate Export                    |   |   |          |       |
|                         | ID<br>81044                              | Username                           | Spot ID                    | First Name                         |   |   |          |       |
|                         |                                          | Kate Brown                         | 11003949                   | KATE                               |   |   |          |       |
|                         | Surname                                  | E-Mail                             | Job Title                  | Faculty                            |   |   |          |       |
|                         | School                                   | Nil Return                         | oovernance manager         | Professional Services              |   |   |          |       |
|                         | Directorate of Legal Affairs & Board Sec | Yes                                |                            |                                    |   |   |          |       |
|                         |                                          |                                    |                            |                                    |   |   |          |       |
|                         |                                          |                                    |                            |                                    |   |   |          |       |
|                         |                                          |                                    |                            |                                    |   |   |          |       |
|                         |                                          |                                    |                            |                                    |   |   |          |       |
|                         |                                          |                                    |                            |                                    |   |   |          |       |
|                         |                                          |                                    |                            |                                    |   |   |          |       |
|                         |                                          |                                    |                            |                                    |   |   |          |       |
|                         |                                          |                                    |                            | Version: 1.1 (Prod)                |   |   |          |       |

6 School Compliance report will show the stats for your school as below.

| MANCHEER     School Admin Reports                          |                 |                   |           |             |  |  |  |
|------------------------------------------------------------|-----------------|-------------------|-----------|-------------|--|--|--|
| Directorate of Legal Affairs & Board Sec Compliance Report |                 |                   |           |             |  |  |  |
| People Required to<br>Complete                             | Currently Filed | Currently Filed % | Not Filed | Not Filed % |  |  |  |
| 16                                                         | 13              | 81%               | 3         | 19%         |  |  |  |
|                                                            |                 |                   |           |             |  |  |  |
|                                                            |                 |                   |           |             |  |  |  |
|                                                            |                 |                   |           |             |  |  |  |
|                                                            |                 |                   |           |             |  |  |  |
|                                                            |                 |                   |           |             |  |  |  |
|                                                            |                 |                   |           |             |  |  |  |
|                                                            |                 |                   |           |             |  |  |  |
|                                                            |                 |                   |           |             |  |  |  |

•

7 Any other queries or if you spot any issues, please contact <u>ROI@manchester.ac.uk</u>